# **IBANK USER GUIDE**

Visit our website at www.gtbank.co.tz

#### Select Online Banking: Personal as per below screenshot and then Select Login

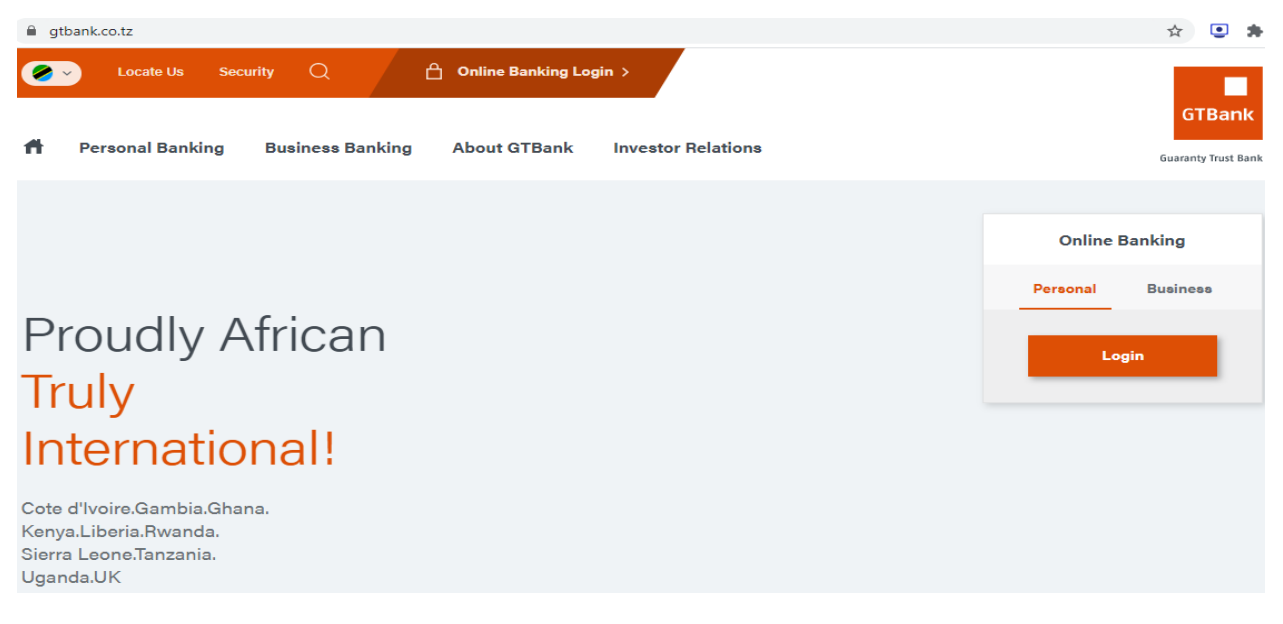

#### Login Page will the load as per below

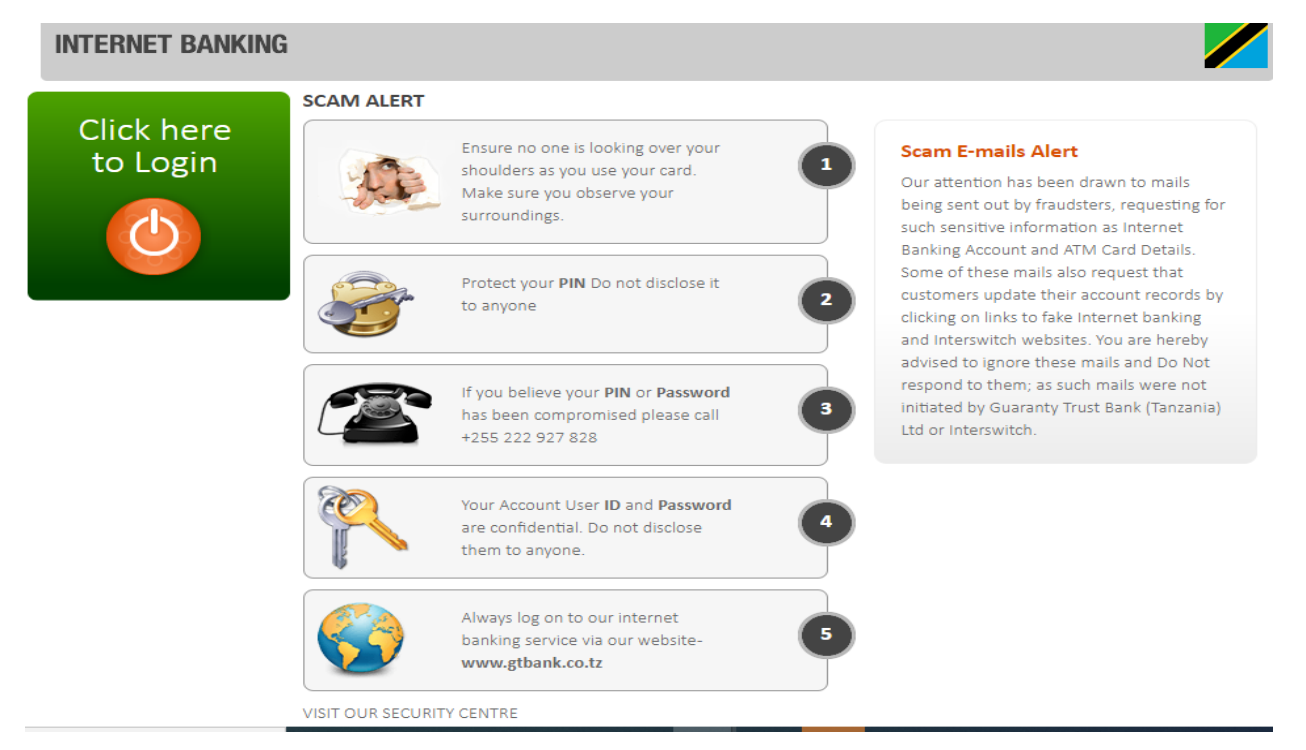

#### LOGIN PAGE

- Enter the credentials userID and pasword
- userID starts with 211 followed by your customer ID ending with 01 (Example: 21120001701)
- Press Login to proceed

| INTERNET BANKING                                      |                                                                                                    |                                                                                                    |
|-------------------------------------------------------|----------------------------------------------------------------------------------------------------|----------------------------------------------------------------------------------------------------|
| Online F<br>Please type your<br>User ID:<br>Password: | Realtime Balances and Transactions         user ID and use the keypad to enter your password.         1       2       3       CLR         4       5       6       DEL       Login         7       8       9       0       Login | Grwad<br>It's Banking:<br>Only Easter!<br>Defense for<br>Defense for Defense for<br>Defense for Defense for Defense f |
|                                                       | Forgot your password?<br>Forgot your secret question?                                                                                                    | Simple Banking just got more                                                                                                    |
| Remem                                                 | ber My UserID                                                                                                    | SECURE<br>You now require a 4-digit PIN<br>to complete your transactions                                                                                                    |

Summary page load for quick access.

#### Select Proceed to Internet Banking to see the other form of menu

Good Morning, Joel Chanda

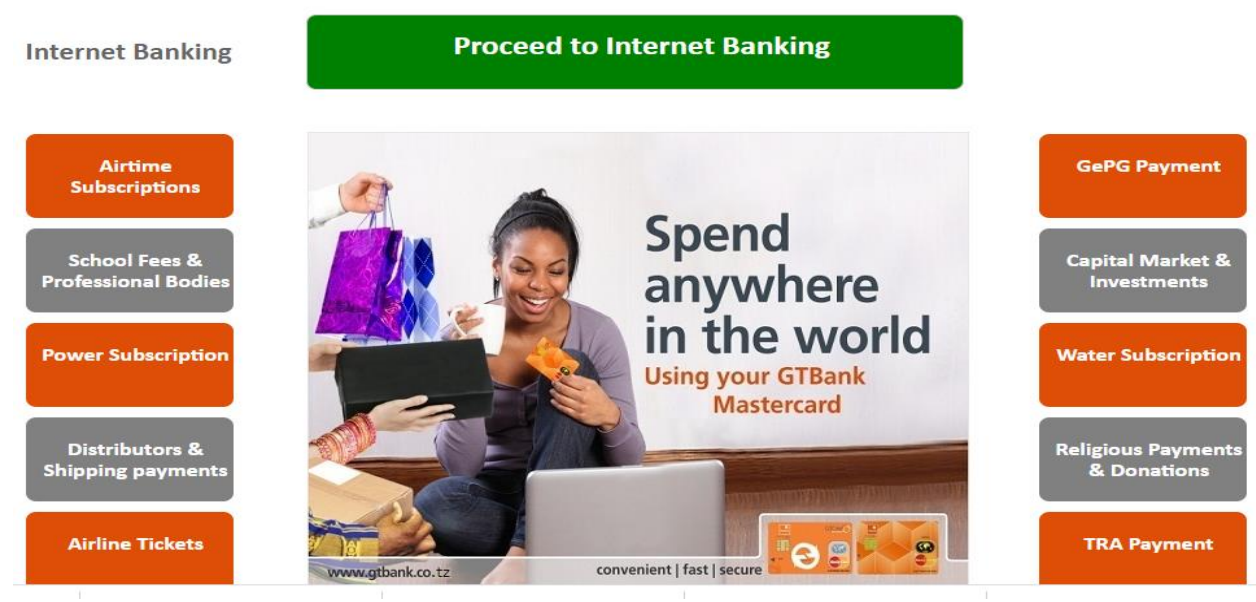

#### **BALANCE ENQUIRY**

Select balance enquiry to see balances of your accounts

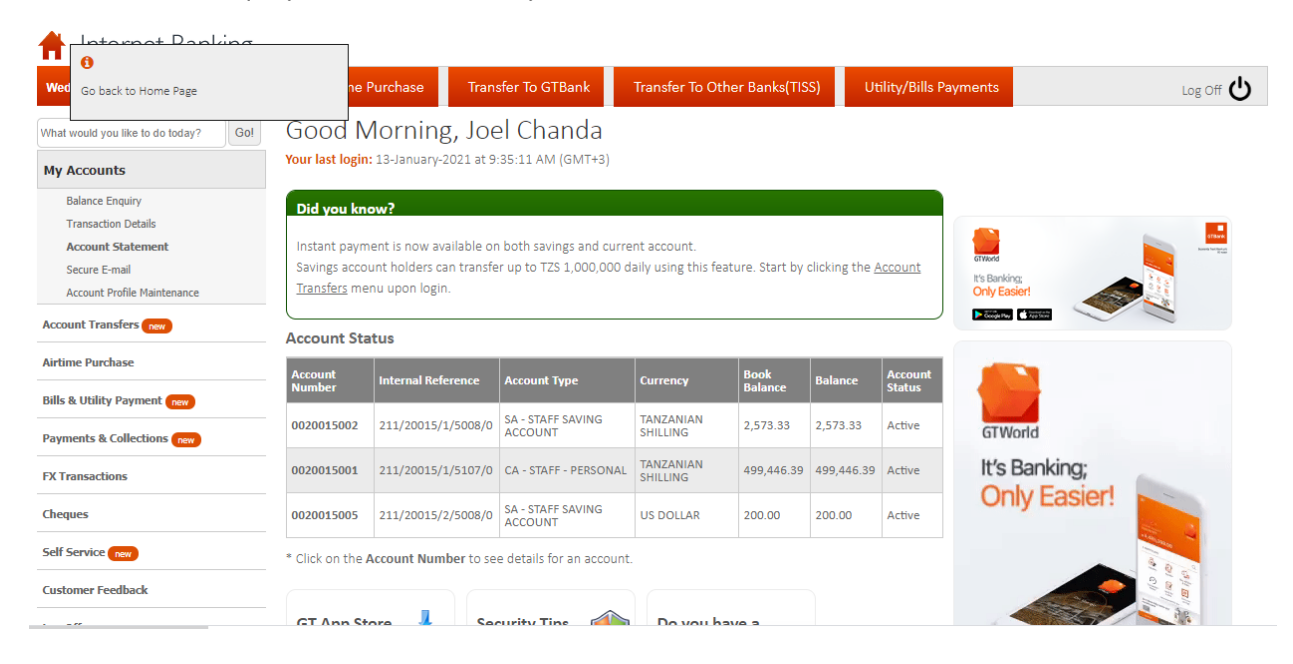

## TRANSACTION DETAILS

| 🛉 Internet Banking                                                                                                 |                                                                    |                                         |                                                       |                                 |              |               |                       |               |
|----------------------------------------------------------------------------------------------------|--------------------------------------------------------------------|-----------------------------------------|-------------------------------------------------------|---------------------------------|--------------|---------------|-----------------------|---------------|
| Wednesday, January 13, 2021                                                                                        | Airtime Purch                                                      | ase T                                   | ransfer To GTBar                                      | nk Trar                         | nsfer To Oth | ier Banks(TIS | S) Utili              | ity/Bills Pay |
| What would you like to do today? Go! My Accounts                                                                   | Good Mor<br>Your last login: 13-Ja                                 | ning, J                                 | oel Chance<br>at 9:35:11 AM (GN                       | da<br>1T+3)                     |              |               |                       |               |
| Balance Enquiry<br><b>Transaction Details</b><br>Account Statement<br>Secure E-mail<br>Account Profile Maintenance | Transaction T<br>Select Account:<br>Enter values for Ar<br>Amount: | Tracking 002001500 mount and Be 200,000 | 01- (211/20015/1/5<br>neficiary to filter re<br>Benef | 5107/0) ▼<br>esults.<br>iciary: |              |               |                       |               |
| Account Transfers new Airtime Purchase                                                                             | Start Date:                                                        | 01/11/                                  | 2021                                                  | End Date:                       | 01           | /13/2021      |                       | Go            |
| Bills & Utility Payment (new) Payments & Collections (new)                                                         |                                                                    |                                         |                                                       |                                 |              |               |                       |               |
| FX Transactions                                                                                                    | Trans Date                                                         | Reference                               | Narrative                                             | Value<br>Date                   | Debit        | Credit        | Originating<br>Branch |               |
| Self Service new                                                                                                   |                                                                    |                                         |                                                       |                                 |              |               |                       |               |
| Customer Feedback                                                                                                  |                                                                    |                                         |                                                       |                                 |              |               |                       |               |

| 🛉 Internet Banking                                                                                          |                                                                                                    |           |                                                                 |                 |                |            |                                      |                |
|----------------------------------------------------------------------------------------------------|----------------------------------------------------------------------------------------------------|-----------|-----------------------------------------------------------------|-----------------|----------------|------------|--------------------------------------|----------------|
| Wednesday, January 13, 2021                                                                                 | Airtime I                                                                                                    | Purchase  | Transfer To GTBa                                                | nk T            | ransfer To Otl | her Banks( | (TISS) Uti                           | ility/Bills Pa |
| What would you like to do today? Go! My Accounts                                                            | Good Morning, Joel Chanda<br>Your last login: 13-January-2021 at 9:35:11 AM (GMT+3)                                                                                                    |           |                                                                 |                 |                |            |                                      |                |
| Balance Enquiry<br>Transaction Details<br>Account Statement<br>Secure E-mail<br>Account Profile Maintenance | Transaction Tracking         Select Account:       0020015001- (211/20015/1/5107/0) ▼         Enter values for Amount and Beneficiary to filter results.         Amount:       200,000         Beneficiary: |           |                                                                 |                 |                |            |                                      |                |
| Account Transfers new                                                                                       | Start Date:                                                                                                    | 12/0      | 06/2020                                                         | End Da          | te: 01         | /03/20     | 21                                   | Go             |
| Bills & Utility Payment new                                                                                 | Trans<br>Date                                                                                                    | Reference | Narrative                                                       | Value<br>Date   | Debit          | Credit     | Originating<br>Branch                |                |
| Payments & Collections (new)<br>FX Transactions                                                             | 31-Dec-<br>2020                                                                                                    | 21110953  | CASH<br>WITHDRAWAL<br>FROM OUR ATM.<br>10612111 DAR ES<br>SALAM | 31-Dec-<br>2020 | 200,000.00     |            | CORPORATE-<br>GUARANTY<br>TRUST BANK |                |
| Cheques                                                                                                    |                                                                                                    |           | 000834DAR ES<br>SALAM 211 DAR<br>ES SALAM                       |                 |                |            | (TANZANIA)                           |                |

# ACCOUNT STATEMENT

| 📌 Internet Banking                                                                                          |                                              |                                              |                               |                  |
|----------------------------------------------------------------------------------------------------|----------------------------------------------|----------------------------------------------|-------------------------------|------------------|
| Wednesday, January 13, 2021                                                                                 | Airtime Purchase                             | Transfer To GTBank                           | Transfer To Other Banks(TISS) | Utility/Bills Pa |
| What would you like to do today? Go! My Accounts                                                            | Good Morning<br>Your last login: 13-January- | g, Joel Chanda<br>2021 at 9:35:11 AM (GMT+3) |                               |                  |
| Balance Enquiry<br>Transaction Details<br>Account Statement<br>Secure E-mail<br>Account Profile Maintenance | Account Statement<br>Select Account: 0020    | 015001-(211/20015/1/5107/                    | 70) • Period:                 | onth V Go        |
| Account Transfers new                                                                                       |                                              |                                              |                               |                  |
| Airtime Purchase                                                                                            |                                              |                                              |                               |                  |
| Payments & Collections (new)                                                                                |                                              |                                              |                               |                  |
| FX Transactions                                                                                             | Export Format:                               |                                              |                               |                  |
| Cheques                                                                                                    | EXPORTOTINA                                  | · · · · · · · · · · · · · · · · · · ·        |                               |                  |

| 🛉 Internet Banking                                                           |                     |                             |                     |                                |             |                 |                                                                              |                                               |      |
|------------------------------------------------------------------------------|---------------------|-----------------------------|---------------------|--------------------------------|-------------|-----------------|------------------------------------------------------------------------------|-----------------------------------------------|------|
| Wednesday, January 13, 2021                                                  | Airt                | ime Purchase                | Tr                  | ansfer To GTBan                | ik Trans    | fer To Other Ba | nks(TISS)                                                                    | Utility/Bills                                 | s Pi |
| What would you like to do today? Go! My Accounts                             | GOO<br>Your last    | d Mornii<br>Iogin: 13-Janua | ng, Jo<br>ry-2021 a | Del Chanc<br>It 9:35:11 AM (GM | da<br>1T+3) |                 |                                                                              |                                               |      |
| Balance Enquiry<br>Transaction Details<br>Account Statement<br>Secure E-mail | Select              | Account Statement           | nt<br>2001500       | 1- (211/20015/1/5              | 5107/0) 🔻   | Period:         | This Week                                                                    | ▼Go                                           |      |
| Account Profile Maintenance                                                  | 2020                |                             | 2020                |                                |             |                 | DEOGRATIAS<br>to ELIZABET<br>JOEL CHAND                                      | 5 CHANDA<br>H FURAHA                          | •    |
| Account Transfers new Airtime Purchase Bills & Utility Payment new           | 02-<br>Dec-<br>2020 | 21118948                    | 02-<br>Dec-<br>2020 | 200,000.00                     |             | 1,644,462.70    | CASH WITHE<br>FROM OUR A<br>10612111 D<br>SALAM 0008<br>SALAM 211 E<br>SALAM | DRAWAL<br>ITM.<br>AR ES<br>34DAR ES<br>DAR ES |      |
| Payments & Collections (new)                                                 | 04-<br>Dec-<br>2020 | 99995451                    | 04-<br>Dec-<br>2020 | 179,000.00                     |             | 1,465,462.70    | POINT OF SA<br>PURCHASE<br>TRANSACTIC<br>NKURUMAH                            | ALE<br>DN<br>STREET                           | •    |
| Cheques                                                                      | Export              | Format: PDF                 | :                   | ▼                              | Export S    | tatement        | Printer Frie                                                                 | endly Version                                 |      |

Select PDF or Excel in the drop down, then export

# SECURE EMAIL

| 🛉 Internet Banking                                                                                                 |                                                                                                    |                                                                                                |                                                                                                   |                 |
|----------------------------------------------------------------------------------------------------|----------------------------------------------------------------------------------------------------|------------------------------------------------------------------------------------------------|---------------------------------------------------------------------------------------------------|-----------------|
| Wednesday, January 13, 2021                                                                                        | Airtime Purchase                                                                                                | Transfer To GTBank                                                                             | Transfer To Other Banks(TISS)                                                                     | Utility/Bills P |
| What would you like to do today? Go!                                                                               | Good Morning                                                                                                    | g, Joel Chanda                                                                                 |                                                                                                   |                 |
| My Accounts                                                                                                    | Your last login: 13-January-2                                                                                   | 2021 at 9:35:11 AM (GMT+3)                                                                     |                                                                                                   |                 |
| Balance Enquiry<br>Transaction Details<br>Account Statement<br><b>Secure E-mail</b><br>Account Profile Maintenance | Secure Email Request<br>With Guaranty Trust Bank I<br>our Funds Transfer unit. To<br>Please Note: You require a | t<br>nternet Banking, you can sen<br>make the request, please con<br>hardware token to complet | d a secure email request to your relation<br>nplete the form shown below:<br>e NEW EMAIL REQUEST. | ship Manager or |
| Account Transfers new                                                                                              | You can walk into any Guar                                                                                      | anty Trust Bank branch to obt                                                                  | ain a token.                                                                                      |                 |
| Airtime Purchase                                                                                                   | Email Request Detail                                                                                            | s                                                                                              |                                                                                                   |                 |
| Bills & Utility Payment new                                                                                        | Account Number:                                                                                                 | 0020015002- (2                                                                                 | 211/20015/1/5008/0) 🔻                                                                             |                 |
| Payments & Collections new                                                                                         | Transaction request Typ                                                                                         | Email Request t                                                                                | o Account Officer 🔹                                                                               |                 |
| FX Transactions                                                                                                    | Customer Name:                                                                                                  | Joel Chanda                                                                                    |                                                                                                   |                 |
| Cheques                                                                                                    |                                                                                                    |                                                                                                |                                                                                                   |                 |
| Self Service new                                                                                                   | Current email Address:                                                                                          | chandajoel@gn                                                                                  | nail.com                                                                                          |                 |
| Customer Feedback                                                                                                  | Home Address:                                                                                                   |                                                                                                |                                                                                                   |                 |

| Self Service new  | Current email Address:        | chandajoel@gmail.com                             |
|-------------------|-------------------------------|--------------------------------------------------|
| Customer Feedback | Home Address:                 |                                                  |
| Log Off           | Mail Subject:                 |                                                  |
|                   | Instruction:                  |                                                  |
|                   | Do you want to upload a file? | Choose File No file chosen                       |
|                   | Answer your Secret Question?  | (note: only .PDF or .JPEG files can be uploaded) |
|                   | Please type your transaction  |                                                  |
|                   | Code:                         | Submit Reset                                     |

# ACCOUNT PROFILE MAINTENANCE

| 🛉 Internet Banking                                                                                          |                                                                              |                                              |                               |                  |
|----------------------------------------------------------------------------------------------------|------------------------------------------------------------------------------|----------------------------------------------|-------------------------------|------------------|
| Wednesday, January 13, 2021                                                                                 | Airtime Purchase                                                             | Transfer To GTBank                           | Transfer To Other Banks(TISS) | Utility/Bills Pa |
| What would you like to do today? Go! My Accounts                                                            | Good Morning<br>Your last login: 13-January-                                 | g, Joel Chanda<br>2021 at 9:35:11 AM (GMT+3) | )                             |                  |
| Balance Enquiry<br>Transaction Details<br>Account Statement<br>Secure E-mail<br>Account Profile Maintenance | Account Profile Main<br>With Internet Banking, a Co<br>Add Account Remove Ac | ntenance<br>ustomer can Add/Remove Ac        | count.                        |                  |
| Account Transfers new                                                                                       |                                                                              |                                              |                               |                  |

# 🛉 Internet Banking

| Wednesday, January 13, 2021                                                                                 | Ai                                                                              | rtime Purchas                                      | e                          | Transfer To GTBank    |
|----------------------------------------------------------------------------------------------------|---------------------------------------------------------------------------------|----------------------------------------------------|----------------------------|-----------------------|
| What would you like to do today? Go! My Accounts                                                            | Good Morning, Joel Chance<br>Your last login: 13-January-2021 at 9:35:11 AM (GM |                                                    |                            |                       |
| Balance Enquiry<br>Transaction Details<br>Account Statement<br>Secure E-mail<br>Account Profile Maintenance | With In                                                                         | Account Profile<br>Internet Banking<br>count Remov | Maint<br>, a Cu:<br>/e Acc | stomer can Add/Remove |
| Account Transfers new                                                                                       | ACCOUNT                                                                         |                                                    |                            |                       |
| Airtime Purchase                                                                                            | Select                                                                          | ACCOUNT<br>NUMBER                                  |                            | RNAL REFERENCE        |
| Bills & Utility Payment new                                                                                 |                                                                                 | 0020015002                                         | 211/                       | 20015/1/5008/0        |
| Payments & Collections new                                                                                  |                                                                                 | 0020015001                                         | 211/                       | 20015/1/5107/0        |
| FX Transactions                                                                                             |                                                                                 | 0020015005                                         | 211/                       | 20015/2/5008/0        |
| Cheques                                                                                                    | Answe                                                                           | er your Secre                                      | et                         |                       |

# 🛉 Internet Banking

| Wednesday, January 13, 2021                                                                                                    | Airtime Purchase                                                                                               | Transfer To GTBank                                              | Transfer To Other Banks(TISS)    | Utility/Bills Pa |
|----------------------------------------------------------------------------------------------------|----------------------------------------------------------------------------------------------------|-----------------------------------------------------------------|----------------------------------|------------------|
| What would you like to do today? Go! My Accounts                                                                                       | Good Morning<br>Your last login: 13-January-2                                                                  | g, Joel Chanda<br>2021 at 9:35:11 AM (GMT+3)                    | )                                |                  |
| Balance Enquiry<br>Transaction Details<br>Account Statement<br>Secure E-mail<br>Account Profile Maintenance<br>Account Transfers (new) | Additional Services O<br>You have Initiated an<br>follows:<br>Service: Remove Account<br>Account(s): 211/20015 | On Internet Banking<br>Additional Service on<br>nt<br>/2/5008/0 | Internet Banking: Add/Remove Acc | ount as          |
| Airtime Purchase<br>Bills & Utility Payment new<br>Payments & Collections new                                                          |                                                                                                    |                                                                 |                                  | <i>h</i>         |
| FX Transactions                                                                                                    | Click the white button on y                                                                                    | our token or dial *150*97#                                      | and type the code generated:     |                  |
| cneques                                                                                                    | · · · · · · ·                                                                                                  |                                                                 |                                  |                  |

#### TRANSACTIONS

| Account Transfers new           |  |
|---------------------------------|--|
| Own Account Transfer            |  |
| Wallet Transfer new             |  |
| Transfer to GTBank A/C          |  |
| Transfer to Other Banks (TISS)  |  |
| Transfer to Other Banks (EFT)   |  |
| Standing Order to GTBank A/C    |  |
| Standing Order to Other Bank(s) |  |

# **OWN ACCOUNT TRANSFER**

# Good Morning, Joel Chanda Your last login: 13-January-2021 at 9:35:11 AM (GMT+3)

| Transfer to                                                                                                    | Transfer to Own Account           |  |  |  |  |
|----------------------------------------------------------------------------------------------------|-----------------------------------|--|--|--|--|
| The Guaranty Trust Internet Banking allows you to transfer funds between your o of funds simply complete and submit the form below. |                                   |  |  |  |  |
| Transfer De                                                                                                    | tails                             |  |  |  |  |
| From:                                                                                                    | 0020015001-(211/20015/1/5107/0) 🔹 |  |  |  |  |
| То:                                                                                                    | 0020015002-(211/20015/1/5008/0) 🔻 |  |  |  |  |
| Amount:                                                                                                    | 1,000 *                           |  |  |  |  |
| Remark:                                                                                                    | savings (Optional)                |  |  |  |  |
|                                                                                                    | Submit                            |  |  |  |  |

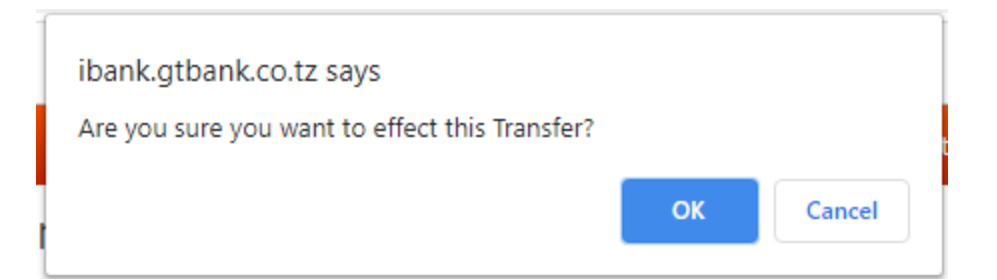

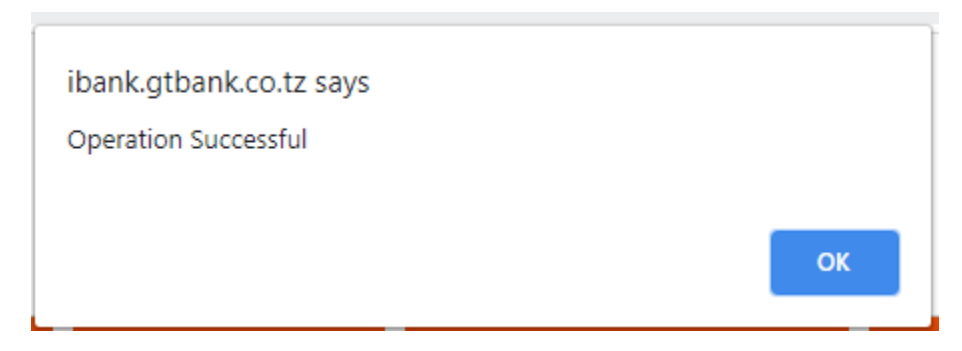

#### WALLET TRANSFERS

#### Transfer to any phone number wallet

With Guaranty Trust Bank Internet Banking, transfer to wallet is now easier. You can transfer funds from your Account to any phone number wallet. To effect transfer of funds, simply complete and submit the form below.

Do you know you can print receipts for All your third party Transfers? Click here to go to the receipt page...

Please Note: You require a hardware token or USSD token (dial \*150\*97#) to complete third party transfers. You can walk into any Guaranty Trust Bank branch to obtain a token.

| Initiate Wallet Transfers    |                                       |
|------------------------------|---------------------------------------|
| From:                        | 0020015002-(211/20015/ 🔻              |
|                              |                                       |
| To(Phone Number):            | 0754710271 *                          |
|                              |                                       |
| Network:                     | Vodacom M-pesa *                      |
|                              | · · · · · · · · · · · · · · · · · · · |
| Amount:                      | 1000 *                                |
|                              |                                       |
| Email Address                | inel chanda@gthank.com                |
| Email Address.               | Joerenanda@Bragurerenan               |
| Bomorki                      | Ontional                              |
| Kemark.                      | Save                                  |
|                              |                                       |
| Answer your Secret Question? | *                                     |
|                              |                                       |

| ОТ                               | Insfer To Phone Wallet                                                                                 |      |
|----------------------------------|----------------------------------------------------------------------------------------------------|------|
| You h                            | ve initiated a wallet transfer. Details of your request are:                                           |      |
| Accou<br>Mobil<br>Regis<br>Amoun | t to debit: 0020015002 - Balance (3,573.33)<br>Number: 0754710271<br>ered Name: JOEL CHANDA<br>: 1,000 |      |
| Pleas                            | check that the details above are correct. Submitted payment cannot be recal                            | led. |
|                                  |                                                                                                    |      |
|                                  |                                                                                                    |      |
|                                  |                                                                                                    | _/,  |

Click the white button on your token or dial \*150\*97# and type the code generated:

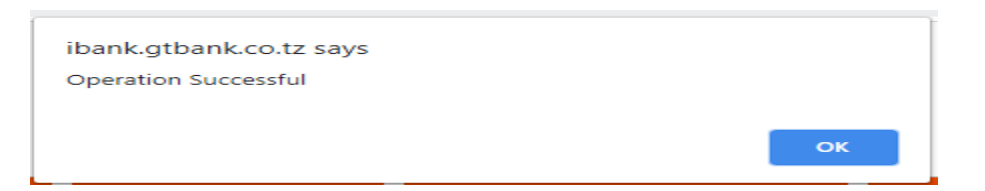

#### **EFT TRANSFERS**

|                                  | Security Alert                                                                    |  |  |  |
|----------------------------------|-----------------------------------------------------------------------------------|--|--|--|
|                                  | We take the issue of protecting your transactions very seriously.                 |  |  |  |
| GTBank Online 3rd Party Transfer |                                                                                   |  |  |  |
| now requires                     | that you create a new beneficiary using your token device before transfers can be |  |  |  |
|                                  | made to such beneficiary                                                          |  |  |  |
|                                  | Continue                                                                          |  |  |  |
|                                  |                                                                                   |  |  |  |

#### Transfer to any GTBank A/C

With Guaranty Trust Bank Internet Banking third party transfer is now easier. You can transfer funds from your Account to any other account within the Bank. To effect transfer of funds, simply complete and submit the form below.

Do you know you can print receipts for All your third party Transfers? Click here to go to the receipt page...

Please Note: You require a hardware token or USSD token (dial \*150\*97#) to complete third party transfers. You can walk into any Guaranty Trust Bank branch to obtain a token.

# Transfer Details

Maximum Amount Eligible For Transfer 20,000,000.00

| GTBank Online Transfers now require that you add new beneficiary to your profile before transfer can be | e |
|----------------------------------------------------------------------------------------------------|---|
| made to such beneficiary.                                                                               |   |

| From: | 0020015002- (211/20015/1/5008/0)- Balance (3.573.33) | * |
|-------|------------------------------------------------------|---|
|       |                                                      |   |
| То:   | Please Select                                        |   |

| From:                        | 0020015002- (211/20015/1/5008/0)- Balance (3,573.33) |
|------------------------------|------------------------------------------------------|
| То:                          | DANIEL WILSON CHARO- 0020019001- GTBT                |
|                              | Delete Beneficiary                                   |
| Account Number System        | ACCOUNT NUMB 🔻                                       |
| То:                          | 0020019001                                           |
| Amount:                      | *                                                    |
| Remark:                      | (Optional)                                           |
| Answer your Secret Question? | *                                                    |
| Store Beneficiary Details?   | Store Beneficiary Details For Subsequent Transact    |

| ou have initiated a thi                                                                                                  | d party transfer. Details of your request are:                              |
|----------------------------------------------------------------------------------------------------|-----------------------------------------------------------------------------|
| ccount Number: 00200150<br>ccount to Debit: 002001<br>eneficiary Name: DANIEL<br>ccount Number: 00200190<br>mount: 1,000 | 1<br>001 - (211/20015/1/5107/0) - Balance (498,446.39)<br>WILSON CHARO<br>1 |
| lease check that the de                                                                                                  | ails above are correct. Submitted payments cannot be recalle                |
|                                                                                                    |                                                                             |
|                                                                                                    |                                                                             |
|                                                                                                    |                                                                             |
| ck the white button on your                                                                                              | ken or dial <b>*150*97#</b> and type the code generated:                    |
| ck the white button on your                                                                                              | oken or dial *150*97# and type the code generated:                          |
| ck the white button on your                                                                                              | oken or dial *150*97# and type the code generated:                          |
| ck the white button on your                                                                                              | oken or dial *150*97# and type the code generated:                          |

#### **TISS TRANSFERS**

|              | Security Alert                                                                                                    |
|--------------|----------------------------------------------------------------------------------------------------|
|              | We take the issue of protecting your transactions very seriously.                                                                                        |
| now requires | <b>GTBank Online 3rd Party Transfer</b><br>that you create a new beneficiary using your token device before transfers can be<br>made to such beneficiary |
|              | Continue                                                                                                    |

# Third Party Transfer to Other Banks via TISS Instant Payment

With Guaranty Trust Bank Internet Banking, you can now transfer funds to a beneficiary Account in other banks, and your beneficiary will be credited immediately. To effect a transfer, simply fill the transaction details and respond to your secret question below, and then click the '**Submit**' Button.

Do you know you can print receipts for All your third party Transfers? Click here to go to the receipt page...

Please Note: You require a hardware token or USSD token (dial \*150\*97#) to complete third party transfers. You can walk into any Guaranty Trust Bank branch to obtain a token.

| Transfer Details                                        |                                                                          |        |
|---------------------------------------------------------|--------------------------------------------------------------------------|--------|
| Maximum Amount Eligible Fo                              | r Transfer 20,000,000.00                                                 |        |
| GTBank Online Transfers now requir<br>such beneficiary. | re that you add new beneficiary to your profile before transfer can be m | ade to |
| Please click Add New Beneficiary                        | or select from the list below to initiate a transfer.                    |        |
| From:                                                   | 0020015002-(211/20015/1/5008/0)-Balance(3,573.33) •                      |        |
| Select account for charges:                             | 0020015002-(211/20015/1/5008/0)-Balance(3,573.33) •                      |        |
| То:                                                     | Please Select                                                            | •      |

| Amount:                      | 1,000                            |                       |
|------------------------------|----------------------------------|-----------------------|
| Beneficiary Bank:            | CHINA COMMMERCIAL BANK-CHLMTZT   | Z •                   |
| Beneficiary Account No:      | 0012000002301                    | (10 Chars max.)       |
| Beneficiary Email:           | joel.chanda@gtbank.com           | (Optional)            |
| Beneficiary Phone No:        | 0754710271                       | (Optional)            |
| Remarks:                     |                                  | (Optional)            |
| Answer your Secret Question? |                                  | ]                     |
| Store Beneficiary Details?   | Store Beneficiary Details For Su | bsequent Transactions |
|                              | Continue                         |                       |

| Transfer to Other Banks via TISS Faster Payment                                                                                                    |
|----------------------------------------------------------------------------------------------------|
| You have initiated a third party transfer. Details of your request are:<br>Account Number: 0020015002<br>Account to Debit: 0020015002 - (211/20015/1/5008/0) - Balance (3,573.33)<br>Beneficiary Name: Joel Chanda<br>Beneficiary Bank: CHINA COMMMERCIAL BANK-CHLMTZTZ<br>Account Number:0012000002301<br>Amount: 1,000<br>Please check that the details above are correct. Submitted payments cannot be recalled. |
| Click the white button on your token or dial *150*97# and type the code generated:                                                                                                    |

| ibank.gtbank.co.tz says<br>Operation Successful |    |
|-------------------------------------------------|----|
|                                                 | ок |

# STANDING ORDER TO OTHER BANKS

| Account Transfers new                                                 | Standing Order to Any GTBank A/C                                                                                                    |
|-----------------------------------------------------------------------|----------------------------------------------------------------------------------------------------|
| Own Account Transfer<br>Wallet Transfer new<br>Transfer to GTBank A/C | With Guaranty Trust Bank Internet Banking, you can request for a standing order (funds transfer) online without physically coming to the Bank, and it takes immediate effect. Below is/are standing instruction(s) on the selected Account |
| Transfer to Other Banks (TISS)<br>Transfer to Other Banks (EFT)       | To view standing order for your other account(s), simply select the account and click the 'Go' button                                                                                                    |
| Standing Order to GTBank A/C<br>Standing Order to Other Bank(s)       | To initiate another standing order, click the 'New Standing Order' button. New Standing Order                                                                                                    |
| Airtime Purchase                                                      | To cancel a standing order, simply select the instruction below and click the 'Cancel Standing Order' Button.                                                                                                    |
| Bills & Utility Payment new                                           | Cancel Standing Order                                                                                                    |
| Payments & Collections new                                            | Select Account: 0020015002- (211/20015/1/5008/0) 🔻 Go                                                                                                    |
| FX Transactions                                                       |                                                                                                    |
| Cheques                                                               | Select     Request Date     A/C to Credit     Frequency     Amount     Start Date     End Date     Up-to-Date Date     Seq Mount     Remarks                                                                                               |
| Self Service new                                                      | 1                                                                                                    |
| Customer Feedback                                                     |                                                                                                    |

| Standing Order to Any GTBank A/C                                                                                                    |                                                   |  |
|----------------------------------------------------------------------------------------------------|---------------------------------------------------|--|
| To Initiate a standing order, simply, complete and submit the form below.                                                                                 |                                                   |  |
| Please Note: You require a hardware token to complete the standing Order<br>You can walk into any Guaranty Trust Bank branch to obtain a token.           |                                                   |  |
| Standing Order Details                                                                                                    |                                                   |  |
| GTBank Standing Instructions now require that you add new beneficiary to your profile before you can initiate a standing instruction to such beneficiary. |                                                   |  |
| Please click Add New Beneficiary or se                                                                                                    | elect from the list below to initiate a transfer. |  |
| From:                                                                                                    | 0020015002-(211/20015/1/5008/0) 🔻                 |  |
| То:                                                                                                    | Please Select 🔹                                   |  |
| Account no. System                                                                                                    | Please Select 🔹                                   |  |
| Amount:                                                                                                    | *                                                 |  |
| Frequency:                                                                                                    | Daily +                                           |  |
| Start Date:                                                                                                    |                                                   |  |
| End Date:                                                                                                    |                                                   |  |

STANDING ORDE TO ONTHER BANKS

| Standing Order to Account(s) in                                                                                                    | Other Banks                              |                                                     |
|----------------------------------------------------------------------------------------------------|------------------------------------------|-----------------------------------------------------|
| With Guaranty Trust Bank Internet Banking, you can request for a standing order to Account(s) in another bank (funds transfer) online without physically coming to the Bank, and it takes immediate effect. Below is/are standing instruction(s) on the selected Account |                                          |                                                     |
| To view standing order for your other                                                                                                    | account(s), simply select the account a  | and click the ' <b>Go</b> ' button                  |
| To initiate another standing order, clic                                                                                                    | k the 'New Standing Order' button.       | New Standing Order                                  |
| To cancel a standing order, simply select the instruction below and click the 'Cancel Standing Order' Button. Cancel Standing Order                                                                                                    |                                          |                                                     |
| Please note that our normal commiss                                                                                                    | ion charges still applies.               |                                                     |
| Select Account: 0020015002- (211/                                                                                                    | 20015/1/5008/0) 🔻 Go                     |                                                     |
| Select Request Beneficiary B<br>Date Name N                                                                                                    | ank Beneficiary Frequency A<br>ame Acct  | mount Start End Date Date Se<br>Date Date Amount No |
| 1                                                                                                    |                                          |                                                     |
| Standing Order to Account(s) in                                                                                                    | Other Banks                              |                                                     |
| To Initiate a standing order, simply, co                                                                                                    | mplete and submit the form below.        |                                                     |
| Please Note: You require a bardware                                                                                                    | token to complete the standing ord       | er                                                  |
| You can walk into any Guaranty Trust                                                                                                    | Bank branch to obtain a token.           |                                                     |
| Please click Add New Beneficiary or                                                                                                    | select from the list below to initiate a | a transfer.                                         |
| Standing Order Details                                                                                                    |                                          |                                                     |
| Account to Debit:                                                                                                    | 0020015002- (211/20015/1/5008/           | (0) 🔻                                               |
| То:                                                                                                    | Please Select                            | •                                                   |
| Beneficiary Name:                                                                                                    |                                          |                                                     |
| Beneficiary Bank:                                                                                                    | ACCESSBANK TANZANIA LTD                  | -                                                   |
| Bank Branch:                                                                                                    | Select an Option                         | *                                                   |
| Amount:                                                                                                    |                                          |                                                     |
| Beneficiary Account No:                                                                                                    |                                          |                                                     |
| Frequency:                                                                                                    |                                          |                                                     |
|                                                                                                    | Daily                                    | Ŧ                                                   |
| Start Date (dd/mm/уууу):                                                                                                    | Daily                                    | •                                                   |
| Start Date (dd/mm/yyyy):<br>End Date (dd/mm/yyyy):                                                                                                    | Daily                                    | •                                                   |
| Start Date (dd/mm/yyyy):<br>End Date (dd/mm/yyyy):<br>Remark:                                                                                                    | Daily                                    | •<br>(Optional)                                     |
| Start Date (dd/mm/yyyy):<br>End Date (dd/mm/yyyy):<br>Remark:<br>Answer your Secret Question?                                                                                                    | Daily                                    | <ul> <li>(Optional)</li> </ul>                      |

#### AIRTIME PURCHASE

| My Accounts                 | Your last login: 23-February-2021 at 8:43:19 AM (GMT+3)                                                          |
|-----------------------------|----------------------------------------------------------------------------------------------------|
| Account Transfers new       | AirTime Recharge                                                                                                 |
| Airtime Purchase            | With GTBank Internet Banking, you can buy recharge cards Online. Below is the history of your AirTime purchases. |
| AirTime Purchase            |                                                                                                    |
| Bills & Utility Payment new | Please note the following:<br>* You can only view history of request made on this platform.                      |
| Payments & Collections new  |                                                                                                    |
| FX Transactions             | To make another request click 'New Request ' New Request or Select Buy Airtime on any of your mobile             |
| Cheques                     | number below                                                                                                    |

| Airtime Recharge                                                                                                    |                                                                         |  |
|----------------------------------------------------------------------------------------------------|-------------------------------------------------------------------------|--|
| With Guaranty Trust Internet Banking, you can buy virtual recharge PINs to recharge your phone credits. To make the request, kindly fill the form shown below: |                                                                         |  |
| Please Note: You require a hardware<br>You can walk into any Guaranty Trust                                                                                    | e token to complete the Bill Payment.<br>Bank branch to obtain a token. |  |
| Payment Details:                                                                                                    |                                                                         |  |
| Account to Debit:                                                                                                    | 0020015001-(211/20015/1/5107/0) 🔻                                       |  |
| Network:                                                                                                    | VODACOM 💌                                                               |  |
| Amount:                                                                                                    | 1000 *                                                                  |  |
| EmailAddress:                                                                                                    | joel.chanda@gtbank.com                                                  |  |
| Mobile Number:                                                                                                    | 0754710271                                                              |  |
| Answer your secret question                                                                                                    | •••••                                                                   |  |
|                                                                                                    | Continue Reset                                                          |  |
| ibank otbank co tz says                                                                                                    |                                                                         |  |
| ibankigtbankicoliz says                                                                                                    |                                                                         |  |
| Are you sure you want to effect t                                                                                                    | nis bill payment?                                                       |  |
|                                                                                                    | OK Cancel                                                               |  |
|                                                                                                    |                                                                         |  |

| AirTime Recharge                                                                                                    |        |
|----------------------------------------------------------------------------------------------------|--------|
| You have initiated a recharge card purchase as follows:<br>Payment Type: VODACOM<br>Recharge Amount: 1,000<br>Mobile Number: 0754710271 |        |
| Click the white button on your token or dial <b>*150*97#</b> and type the code generated:                                               |        |
| transaction                                                                                                    | Submit |

ibank.gtbank.co.tz says Operation Successful ОК

### UTILITY BILLS

| Account Transfers                                            | Make Utility/Bills Payme                                                                                                    | ent             |                                    |     |           |
|--------------------------------------------------------------|----------------------------------------------------------------------------------------------------|-----------------|------------------------------------|-----|-----------|
| Airtime Purchase                                             | With Guaranty Trust Bank Internet Banking Utility/Bills Payment is now easier. You can transfer funds from your<br>Account to pay four your utility/bills. To effect the payment, simply complete and submit the form below. |                 |                                    |     |           |
| Bills & Utility Payment (new)<br>Utility/Bills Payment (new) | Please Note: You require a hardware token or USSD token (dial *150*97#) to complete third party transfers.<br>You can walk into any Guaranty Trust Bank branch to obtain a token.                                            |                 |                                    |     |           |
| Payments & Collections new                                   |                                                                                                    |                 |                                    |     |           |
| FX Transactions                                              | Payment Details                                                                                                    |                 | 0020015002-/211/20015/1/5008/0     |     |           |
| Cheques                                                      |                                                                                                    |                 | 0020013002-(211/20013/1/3008/0.    | . * |           |
| Self Service new                                             | Utility Name:                                                                                                    |                 | Please Select                      | Å   |           |
| Customer Feedback                                            |                                                                                                    |                 |                                    |     |           |
| Log Off                                                      | GT App Store                                                                                                    | Secur<br>Please | AZAMTV Subscription Payment        |     |           |
|                                                              | banking without limits by                                                                                                    | will NE         | CUASIAL Air Ticket booking payment |     | )d<br>ird |
|                                                              | below to download our                                                                                                    | (Persor         | payment                            |     | pline     |
|                                                              | applications.                                                                                                    | Numbe           | DSTV Subscription Payment          |     |           |

# Make Utility/Bills Payment

My Accounts

With Guaranty Trust Bank Internet Banking Utility/Bills Payment is now easier. You can transfer funds from your Account to pay four your utility/bills. To effect the payment, simply complete and submit the form below.

Please Note: You require a hardware token or USSD token (dial \*150\*97#) to complete third party transfers. You can walk into any Guaranty Trust Bank branch to obtain a token.

| Payment Details              |                              |       |
|------------------------------|------------------------------|-------|
| From:                        | 0020015002-(211/20015/1/5008 | 5/0 ▼ |
| Utility Name:                | DSTV Subscription Payment    | •     |
| Amount:                      | 1,000                        |       |
| Account Number:              | 1021087021                   | *     |
| Customer utility A/C Name:   | Joel Chanda                  |       |
| Phone Number                 | 0754710271                   |       |
| E-mail Address               | joel.chanda@gtbank.com       |       |
| Remark(s):                   |                              | ]     |
| Answer your Secret Question? | •••••                        | *     |

Your last login: 23-February-2021 at 8:43:19 AM (GMT+3)

| Account Transfers          | Utility/Bills Payment                                                                                                    |
|----------------------------|----------------------------------------------------------------------------------------------------|
| Airtime Purchase           | You have initiated a Bill Payment as follows:                                                                                       |
| Bills & Utility Payment 📭  | Account Number: 0020015002<br>Account to Debit: 0020015002 - (211/20015/1/5008/0) - Balance (0.59)<br>Beneficiary Name: Joel Chanda |
| Utility/Bills Payment new  | Meter/Smart/Account Number: 1021087021<br>Amount: 1,000<br>Utility Name: DSTV Subscription Payment                                  |
| Payments & Collections new | Please check that the details above are correct. Submitted payments cannot be recalled.                                             |
| FX Transactions            |                                                                                                    |
| Cheques                    |                                                                                                    |

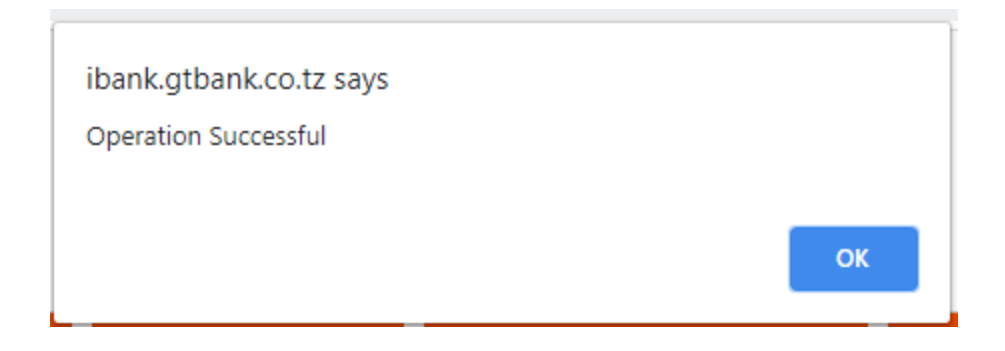

#### **FX TRANSACTIONS**

| My Accounts                   | Your last login: 23-February-2021 at 8:43:19 AM (GMT+3)                                                                                                    |  |  |
|-------------------------------|----------------------------------------------------------------------------------------------------|--|--|
| Account Transfers             | Third Party Domiciliary Transfer                                                                                                    |  |  |
| Airtime Purchase              | With Guaranty Trust Bank Internet Banking third party domiciliary transfer is now easier. You no longer have to physically come to our branch to effect a domiciliary transfer to your third party beneficiaries. You can transfer |  |  |
| Bills & Utility Payment new   | funds from your account to any other account within the Bank. To effect transfer of funds, simply complete and                                                                                                    |  |  |
| Payments & Collections new    |                                                                                                    |  |  |
| FX Transactions               | Please enter the third party account number using the format [branch][customer Number][currency][Ledger number][sub_Account_code] i.e 205/136061/210. Branch code=205, customer                                                    |  |  |
| FX Transfer to any GTBank A/C | number=136061,currency=2,ledger number=1,sub_account_code=0                                                                                                    |  |  |
| FX Transfer to other Banks    | Details of Charges per (transaction)                                                                                                    |  |  |
| Cheques                       | Commission: 0.5% of Transaction (subject to a minimum of 10 units of Currency)                                                                                                    |  |  |
| Self Service new              | VAT: 5% of Commission                                                                                                    |  |  |
| Customer Feedback             | Do you know you can print receipts for All your third party Transfers? Click here to go to the receipt page                                                                                                    |  |  |
|                               | Please Note: You require a hardware token to complete third party transfers.                                                                                                    |  |  |
|                               | You can walk into any Guaranty Trust Bank branch to obtain a token.                                                                                                    |  |  |
|                               |                                                                                                    |  |  |
|                               | Transfer Details                                                                                                    |  |  |
|                               | GTBank Online Transfers now require that you add new beneficiary to your profile before transfer can be                                                                                                    |  |  |
|                               | made to such beneficiary.                                                                                                    |  |  |

Please click Add New Beneficiary or select from the list below to initiate a transfer.

From:

0020015005-211/20015/2/5008/0 🔻

CHEQUE BOOK

| My Accounts                 |                                                                                                    |  |  |
|-----------------------------|----------------------------------------------------------------------------------------------------|--|--|
| Account Transfers           | Cheque Book Request                                                                                                |  |  |
| Airtime Purchase            | With Internet Banking, you can request for a new cheque Book on online. Below is your Cheque Book request history. |  |  |
| Bills & Utility Payment new | Please note that you can only view history of cheque book request made on or after January 1st, 2006 on any of     |  |  |
| Payments & Collections new  | our e-channels                                                                                                    |  |  |
| FX Transactions             | To request for another cheque book click 'New Cheque Book' New Cheque Book                                         |  |  |
| Cheques                     |                                                                                                    |  |  |
| Request New Cheque Book     | Cheque Book Request History                                                                                        |  |  |
| Stop Cheque                 | Account Number Cheque Leaves Date                                                                                  |  |  |
| Confirm Cheque              | 1                                                                                                    |  |  |
| Self Service new            |                                                                                                    |  |  |

# Cheque Book Request

If you have a current account with Guaranty Trust, Internet Banking offers a convenient way to order your cheque books.

Submit the details of your request using the form below. Please note that your request is still subject to the usual Cheque book charges

| Cheque Book Request Form     |                       |
|------------------------------|-----------------------|
| Account No                   | 211/20015/1/5107/0 💌  |
| ChequeBook Type              | 100 leaves INDIVIDUAL |
| No of Chequebooks            | 2                     |
| PickUp Branch                | 211- VICTORIA BRANCH  |
| Complementary 25 Leaves      |                       |
| Pick Up Mode                 | Self O Proxy          |
| Answer your secret question  | * * * * * *           |
| Please type your token Code: |                       |
|                              | Submit Reset Back     |

## STOP CHEQUE

FX Transactions

Stop Cheque **Confirm Cheque** 

Cheques

| Stop Cheque History                                                                                                    |                                                                                                    |  |  |  |
|----------------------------------------------------------------------------------------------------|----------------------------------------------------------------------------------------------------|--|--|--|
| With Guaranty Trust Internet Banking, you can stop your confirmed cheque online without physically coming to the Bank, and it takes immediate effect. Below is a history of stopped cheque(s) for the selected account. |                                                                                                    |  |  |  |
| To view history of stopped ch<br>button                                                                                                    | eque(s) for your other account(s), simply select the account and click the $'{ m Go'}$                                                                                                    |  |  |  |
| To stop another Cheque, click                                                                                                    | the 'Stop Cheque' Button. Stop Cheque                                                                                                    |  |  |  |
| Select Account: 002001500                                                                                                    | 2- (211/20015/1/5008/0) ▼ Go                                                                                                    |  |  |  |
| Trans Date                                                                                                    | Start Cheque No End Cheque No                                                                                                    |  |  |  |
| 1                                                                                                    |                                                                                                    |  |  |  |
| Account Transfers new                                                                                                    | Stop Cheque                                                                                                    |  |  |  |
| Airtime Purchase                                                                                                    | To stop a confirmed cheque, simply complete the form below, and then click the 'Submit' button.                                                                                               |  |  |  |
| Bills & Utility Payment new                                                                                                    | Cheque Details                                                                                                    |  |  |  |
| Payments & Collections new                                                                                                    | Select Account: 0020015002- (211/20015/1/5008/0) 🔻                                                                                                    |  |  |  |
| FX Transactions                                                                                                    | Please specify Cheque Number Range                                                                                                    |  |  |  |
| Cheques                                                                                                    |                                                                                                    |  |  |  |
| Request New Cheque Book                                                                                                    | From: To:                                                                                                    |  |  |  |
| Stop Cheque<br>Confirm Cheque                                                                                                    | Submit Back                                                                                                    |  |  |  |
| CONFIRM CHEQUE                                                                                                    |                                                                                                    |  |  |  |
| Account Transfers new                                                                                                    | Cheque Confirmation                                                                                                    |  |  |  |
| Airtime Purchase                                                                                                    | With Internet Banking, you can confirm the cheques issued by you. To view cheque confirmation history on any Account, simply select the Account number from the dropdown list and click 'Go'. |  |  |  |
| Bills & Utility Payment new Payments & Collections new                                                                                                    | To confirm another Cheque click 'New Confirmation'. New Confirmation                                                                                                    |  |  |  |

# **Cheque confirmation History**

| Request New Cheque Book |           |             |        |                  |                |
|-------------------------|-----------|-------------|--------|------------------|----------------|
| Stop Cheque             | Cheque No | Cheque Date | Amount | Beneficiary Name | Date Confirmed |
| Confirm Cheque          |           |             |        |                  |                |

Go

Select Account: 0020015002- (211/20015/1/5008/0) 🔻

# Cheque Confirmation

With Internet Banking, you can confirm the cheques issused by you.

Complete the form below with the details of the cheque and click **Continue**.

| Cheque Confirmation Details  |                                   |
|------------------------------|-----------------------------------|
| Account No                   | 0020015002-(211/20015/1/5008/0) 🔻 |
| Cheque No:                   | *                                 |
| Cheque Date:                 | / /                               |
| Amount:                      | *                                 |
| Payee:                       | *                                 |
| Answer your secret question? |                                   |
|                              | Continue                          |

| VVEICOME, JU<br>Your last login: 23-Febru | ibank.gtbank.co.tz says                      |    |        |
|-------------------------------------------|----------------------------------------------|----|--------|
| Cheque Confirmat                          | fie you sure you want to commit this cheque. | _  |        |
| With Internet Banking, y                  |                                              | OK | Cancel |

Complete the form below with the details of the cheque and click Continue.

| Cheque Confirmation Details  |                                   |  |
|------------------------------|-----------------------------------|--|
| Account No                   | 0020015001-(211/20015/1/5107/0) 🔻 |  |
| Cheque No:                   | 25 *                              |  |
| Cheque Date:                 | 02/23/2021                        |  |
| Amount:                      | 1000 *                            |  |
| Payee:                       | Joel Chanda *                     |  |
| Answer your secret question? | •••••                             |  |
|                              | Continue                          |  |

Cheque Confirmation

You have initiated a cheque confirmation as follows:

| Cheque no: 25                                    |
|--------------------------------------------------|
| Beneficiary Name: Joel Chanda                    |
| Account Number:0020015001 - (211/20015/1/5107/0) |
| Amount: 1,000                                    |
| Cheque Date: 23-Feb-2021                         |

Click submit button to complete the

transaction

| ibank.gtbank.co.tz says |    |
|-------------------------|----|
| Operation Successful    |    |
|                         | ок |
|                         |    |

Click the white button on your token or dial \*150\*97# and type the code generated:

#### CHANGE PASSWORD

| Your last login: 23-February-2021 at 8:                                      | 43:19 AM (GMT+3)                                                                                                    |
|------------------------------------------------------------------------------|----------------------------------------------------------------------------------------------------|
| Change Password                                                              |                                                                                                    |
| For your security and protection, we a<br>someone else from having knowledge | dvise you change your Internet Banking password periodically to prevent<br>of it. Please change to a <b>minimum of 6 (six) numeric</b> characters.                                                                                        |
| Please note that Password change Tak                                         | es effect on your next Logon                                                                                                    |
|                                                                              |                                                                                                    |
|                                                                              |                                                                                                    |
| Former Password                                                              |                                                                                                    |
| New Password                                                                 |                                                                                                    |
| Confirm Password                                                             | Submit Clear                                                                                                    |
|                                                                              | Your last login: 23-February-2021 at 8:<br>Change Password<br>For your security and protection, we a<br>someone else from having knowledge<br>Please note that Password change Tak<br>Former Password<br>New Password<br>Confirm Password |

Submit

## RESET SECRET QUESTIONS AND ANSWERS

| My Accounts                         | Your last login: 23-February-2021 at 3:                                           | 12:19 PM (GMT+3)                                                                           |                                                |
|-------------------------------------|-----------------------------------------------------------------------------------|--------------------------------------------------------------------------------------------|------------------------------------------------|
| Account Transfers new               | Reset Secret Question and Answ                                                    | ver Details                                                                                |                                                |
| Airtime Purchase                    | You have initiated a secret question an<br>Please note that the new secret questi | d answer reset, kindly complete the form I<br>on and answer will not take effect until aft | below to complete this request.<br>er 3 hours. |
| Bills & Utility Payment new         | Please do not include any special chara                                           | acters like comma,aprostophe,quotation m                                                   | arks or question marks. Thank                  |
| Payments & Collections new          | you.                                                                              |                                                                                            |                                                |
| FX Transactions                     | New Question:                                                                     |                                                                                            | *                                              |
| Cheques                             | New Answer:                                                                       |                                                                                            | *                                              |
| Self Service new                    |                                                                                   |                                                                                            | -                                              |
| Password Change<br>Deactivate Token | Confirm New Answer:                                                               |                                                                                            | * repeat the new answer                        |
| Reset Secret Question and Answer    | Mother's Maiden Name:                                                             |                                                                                            | *                                              |
| Customer Feedback                   | Type your Token Code:                                                             |                                                                                            | ]                                              |
| Log Off                             |                                                                                   | Submit                                                                                     |                                                |

#### CUSTOMER FEEDBACK

| Account Transfers new       | Customer Feed        | dback Information    |                 |
|-----------------------------|----------------------|----------------------|-----------------|
| Airtime Purchase            | Feedback Type:       | Select Feedback Type |                 |
| Bills & Utility Payment new | From: chandajoe      | ٩,                   |                 |
|                             | _                    | Select Feedback Type |                 |
| Payments & Collections new  | Subject: Internet Ba | Request              | nda- 2112001501 |
| FX Transactions             |                      | Complaints           |                 |
| Cheques                     |                      |                      |                 |
| Self Service new            |                      |                      |                 |
| Customer Feedback           |                      |                      |                 |
| Log Off                     |                      |                      |                 |
|                             |                      |                      |                 |
|                             |                      |                      |                 |
|                             | Submit               | Reset                |                 |

#### LOG OFF

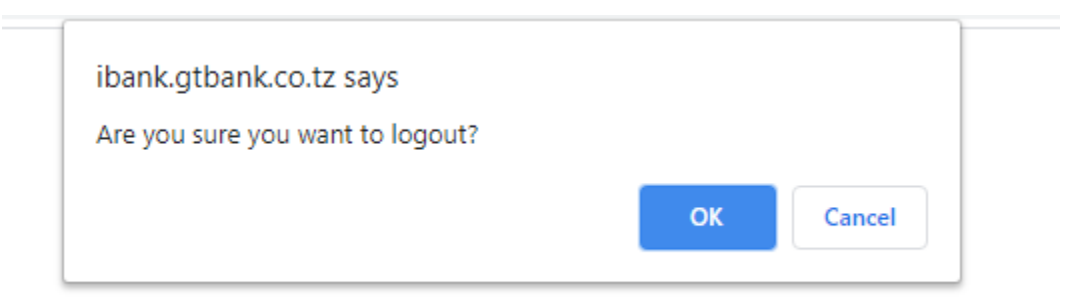

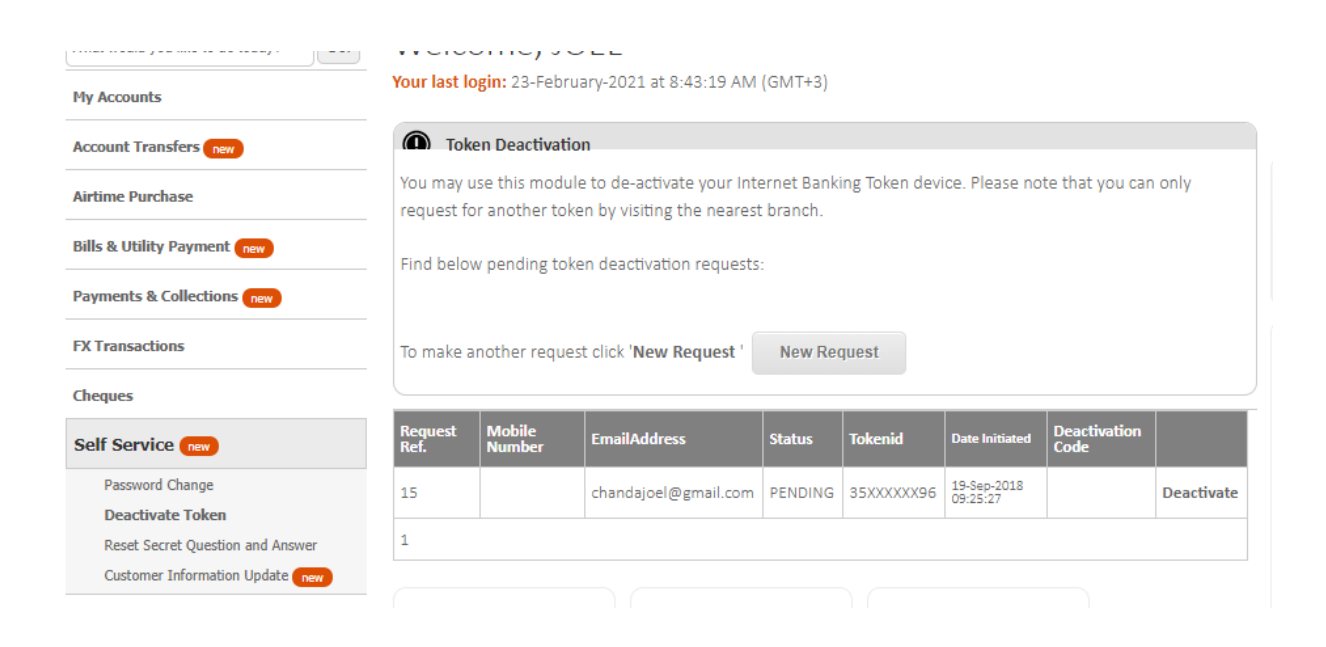

## CUSTOMER INFORMATION UPDATE

| My Accounts                      | Your last login: 23-Feb                      | oruary-2021 at 3:12:19 PM (GM1           | F+3)                        |             |
|----------------------------------|----------------------------------------------|------------------------------------------|-----------------------------|-------------|
| Account Transfers                | Account Updat                                | e Request.                               |                             |             |
| Airtime Purchase                 | Internet Banking Allo                        | ws you to initiate a request to up       | odate your account details: |             |
| Bills & Utility Payment new      | Please note the follow<br>* You can only vie | ving:<br>w history of request made on th | nis platform.               |             |
| Payments & Collections new       | ,                                            | , ,                                      |                             |             |
| FX Transactions                  | To make another requ                         | uest click 'New Request ' Ne             | w Request                   |             |
| Cheques                          |                                              |                                          |                             |             |
| Self Service new                 | RequestType                                  | New Email Address                        | New Mobile Number           | RequestDate |
| Password Change                  | 1                                            |                                          |                             |             |
| Deactivate Token                 |                                              |                                          |                             |             |
| Reset Secret Question and Answer |                                              |                                          |                             |             |
| Customer Information Update new  | GT App Store                                 | Security Tips                            | Do you have a token?        |             |
|                                  | loin our simple world                        | ot Please note that GTBa                 |                             |             |

# Account Information Update

With Guaranty Trust Internet Banking, you can initiate a request to update your account details.

You can walk into any Guaranty Trust Bank branch to obtain a token.

| Request Details:            |                               |
|-----------------------------|-------------------------------|
| Select your account Number: | Please Select                 |
| Select Update Type          | Email Address D Mobile Number |
| Answer your secret question |                               |
|                             | Continue                      |